# **TeamApp Reports**

To access TeamApp log onto Raiderlink > A&F Work Tools Tab > DMFR Channel > Other Links > TeamApp or you access it directly at <u>https://banapps.texastech.edu/team/QuickLinks.aspx</u>.

Click on **Reports** in the left sidebar menu as this will take you to the **Available Reports** list.

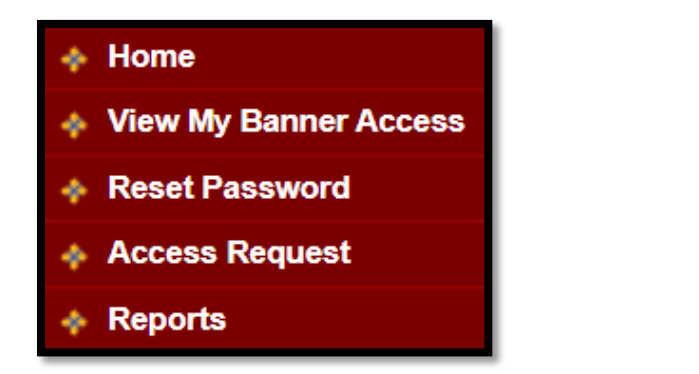

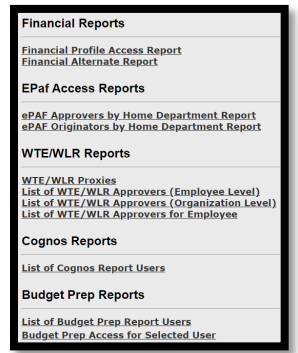

#### **Financial Reports**

- Financial Profile Access Report provides a Signature Authority list (Financial Manager & Approver) by Organization and/or eRaider.
  - This report also provides a list of TechBuy roles (Approver, Requestor, & Shopper).

#### ePAF Access Reports

- **ePAF Approvers by Home Department** provides a list of authorized ePAF Approver by Organization.
- **ePAF Originators by Home Department** provides an authorize list of ePAF Originators by Organization.

### WTE/WLR Reports

- List of WTE/WLR Approvers (Employee Level) provides a list of Approvers for WTE and WTR employees by Organization Code.
- List of WTE/WLR Approvers (Organization Level) provides a list of Approvers for WTE and WLR by Organization Code.
- List of WTE/WLR Approvers for Employee provides a list of Approvers for WTE or WLRby employee (*this is also a great way to look up employee R#'s*).

**Cognos Reports** 

• List of Cognos Report Users – provides a list of employees authorized to view CognosHR Reports by Organization.

### **Budget Prep Reports**

- List of Budget Prep Report Users provides a list of employees who can run Budget Prep Reports
- **Budget Prep Access for Selected Users** provides a list of employees who can work within and complete various Budget Prep applications

#### DMFR

## **Financial Profile Access Report**

- 1. Enter Search Criteria
  - Enter the eRaider for information associated with a specific user
    - If you do not know the eRaider you can search by legal first and last name.
  - Enter the Organization Code to look up a specific Organization
- 2. Click Search

| Profile Ma                                                   | aintena                                                        | nce                                                                                       |                        |      |
|--------------------------------------------------------------|----------------------------------------------------------------|-------------------------------------------------------------------------------------------|------------------------|------|
| Search Criteria:<br>eRaiderID<br>Search Report Menu<br>2     | 1. Searc<br>CC<br>Lookup                                       | h by eRaiderID or O<br>DAS FUND                                                           | ORGN<br>ORGN<br>C11000 | PROG |
| T-C11000<br>Financial Manager<br>Approver(s):<br>Shopper(s): | laakins<br>jilindse<br>Igould<br>jodleon<br>kervin<br>melgross | Landon Akins<br>Jill Lindsey<br>LISA Gould<br>Jody Leon<br>KAREN L Ervin<br>Melissa Gross |                        |      |

## ePAf Access Reports

### ePAF Approvers by Home Department

- 1. Select the **Home Department** / **Organization** from the dropdown menu.
- 2. Click Get Epaf Approvers.

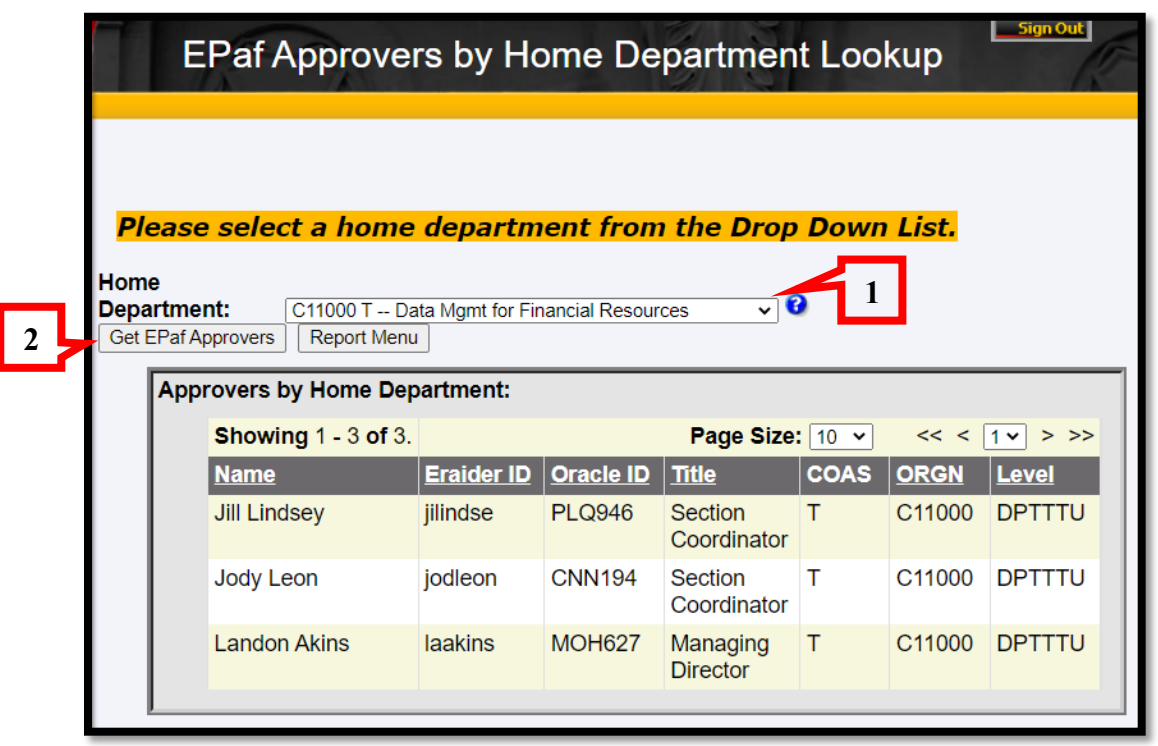

## ePAF Originators by Home Department

- 1. Select the Home Department / Organization from the drop-down menu.
- 2. Click Get EPaf Originators

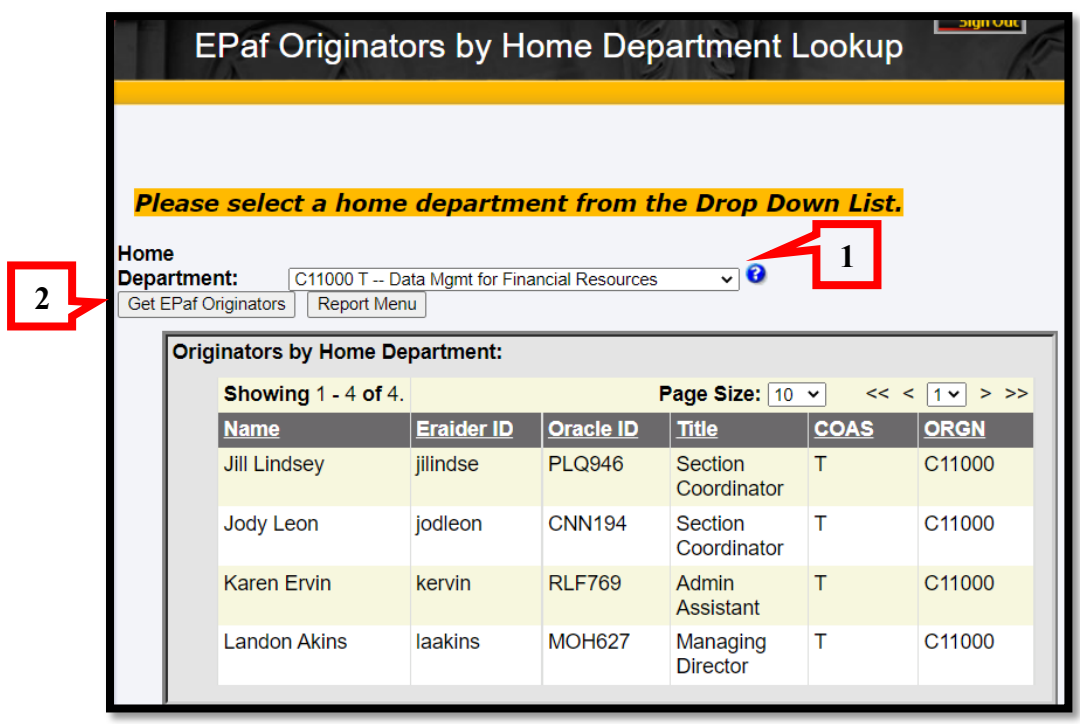

DMFR

## WTE/WLR Reports

List of WTE/WLR Approvers (Employee Level)

- 1. Select the **Organization** from the **Home Department** drop down menu
- 2. Click on Get HR Emp Approvers

|   | ] | HR Employee Level Approvers Lookup                       |
|---|---|----------------------------------------------------------|
|   | 3 | Please select a home department from the Drop Down List. |
|   |   | Home                                                     |
| 2 |   | Get HR Emp Approvers Report Menu                         |

List of WTE/WLR Approvers (Organization Level)

- 1. Select the Organization from the Home Department drop down menu
- 2. Click on Get HR Org Approvers

| HR Or               | ganization Level Approvers Lookup                     |
|---------------------|-------------------------------------------------------|
|                     |                                                       |
| Please selec        | t a home department from th <u>e D</u> rop Down List. |
| Home<br>Department: | C11000 T Data Mgmt for Financial Resources            |
| Get HR Org Approver | s Report Menu                                         |
| 2                   |                                                       |

#### DMFR

[

## List of WTE/WLR Approvers for Employees

- 1. Enter the R# (Spriden ID), Oracle ID or eRaider
  - o If you don't know the eRaider, you can click on **Lookup eRaider** and search by legal name.
- 2. Click Get Approvers

| ] | HRW                                                          | TE/WLR Approver Lookup for Employee                                    |
|---|--------------------------------------------------------------|------------------------------------------------------------------------|
| 5 | Spriden ID (R#):<br>Oracle ID:<br>eRaider ID:<br>Report Menu | 2<br>Get Approvers<br>Get Approvers<br>Get Approvers<br>Lookup eRaider |

## **Cognos Reports**

### List of Cognos Users Report

- 1. Select the **Organization** from the **Home Department** drop down menu
- 2. Click on Get Cognos Report Users

|   | Cognos Report Users Lookup                                                                          |
|---|----------------------------------------------------------------------------------------------------|
|   | Please select a home department from the Drop Down List.                                            |
| 2 | Home<br>Department: C11000 T Data Mgmt for Financial Resources  Get Cognos Report Users Report Menu |

## **Budget Prep Reports**

List of Budget Prep Report Users – provides a list of employees who can run Budget Prep Reports

- 1. Select a home department organization code from drop down list
- 2. Click Get Budget Prep Users radio button

|   | Budget Prep Users Lookup                                       |
|---|----------------------------------------------------------------|
|   | Please select a home department from the Drop Down List.       |
| 2 | Home<br>Department: C11000 T Data Mgmt for Financial Resources |

**Budget Prep Access for Selected Users** – provides a list of employees who can work within and complete various Budget Prep applications

- 1. Enter the eRaider ID for the user you are searching for
- 2. click Get Budget Prep Users
  - Note: if you do not know the eRaider ID, you may click the Lookup eRaider radio button.

|   | Budget Prep Orgs Lookup           |
|---|-----------------------------------|
|   |                                   |
| _ | Please type in your desired user. |
| 1 | eRaiderID Cookup eRaider          |
| 2 | Get Budget Prep Users Report Menu |
|   |                                   |

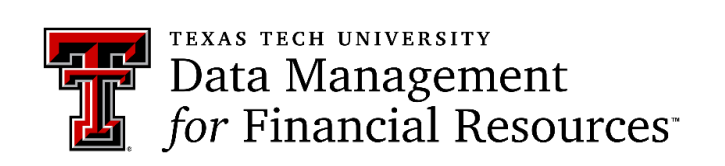

Contact Us: <u>dmfr.support@ttu.edu</u> Visit us on the web: <u>http://www.depts.ttu.edu/dmfr/</u> DMFR Training Website: <u>https://apps.dmfr.ttu.edu/training/</u> DMFR Portal <u>https://portal.dmfr.ttu.edu</u>